# GCU-DG3 User's Guide

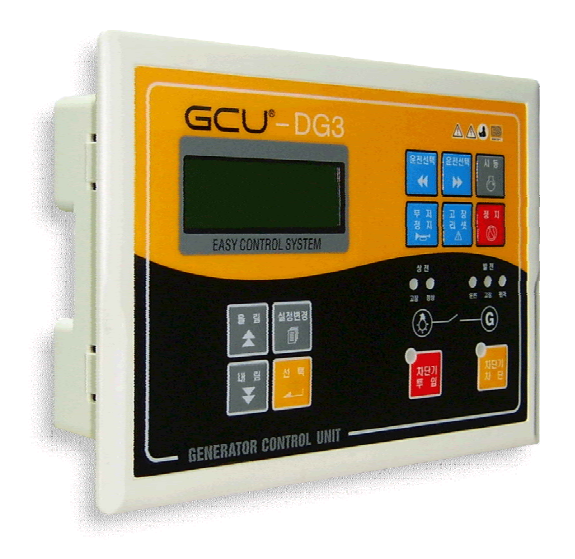

## EGCON Co.,Ltd

### A manual of Generator Control Unit GCU<sup>®</sup>(GENERATOR CONTROL UNIT) MODEL : DG3

left A table of contents

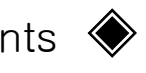

| 1. Outline                                                    |
|---------------------------------------------------------------|
| 2. Product Features                                           |
| 3. Specifications and Functions                               |
| 4. Condition of Specifications                                |
| 5. Functions of Control Switch                                |
| 6. LCD Display                                                |
| 7. Structures                                                 |
| 8. Preparations before use                                    |
| 9. Connection Socket and Rating1                              |
| 10. Abbreviation                                              |
| 11. Manual Operation12                                        |
| 12. Automatic Operation 12                                    |
| 13. Remote-control Operation 12                               |
| 14. Protection Control Drive test of Engine Generator 13      |
| 15. Modification of Option Setting                            |
| 16. A list of Option Setting                                  |
| 17. Specification table of GCU-DG3 Compatibility Gauge Sensor |
| 18. The Number of Major Engine Ring Gear22                    |
| 19. Mechanical Failures and Solutions24                       |

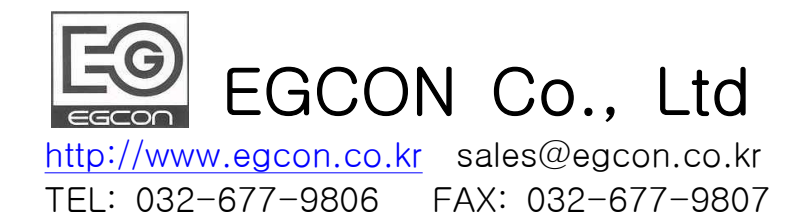

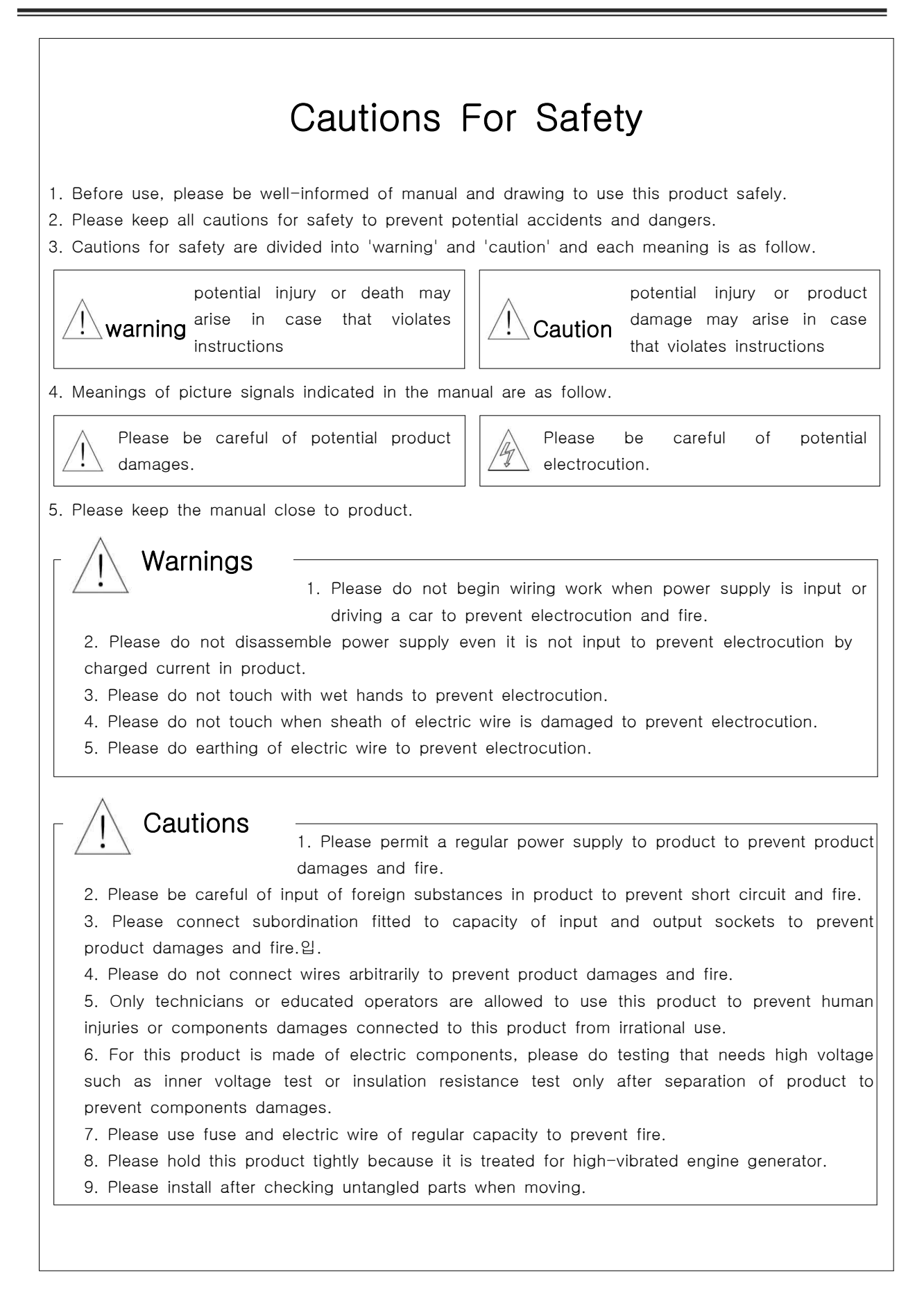

#### 1. Outline

GCU-DG3 is a Diesel Engine Generator Controller that contains digital instrumentation function and digital protective relay. Especially, this is easy and convenient to use that it is optimized for national environments.

#### 2. Product Features

- 2.1. Watt-hour meter [kWh]
- 2.2. Function of Digital protective relay (OVR, OCR, UVR, OFR, UFR).
- 2.3. Input of RPM, OPG, WTG, DCV, ETM gauges and OTG
- 2.4. Interface functions of commercial electricity and non-electricity by automatic operating signals
- 2.5. Functions of remote control and observation through RS485 MODBUS-RTU-typed communication
- 2.6. Double protection of starter motor by detection of engine rotating speed and oil pressure switch
- 2.7. Input of condition printing function
- 2.8. Input of 18 Fault History functions
- 2.9. Input of overspeed and overvoltage testing switch
- 2.10. Preheating function of engine preheating plug for small engine
- 2.11. Input of alert sounds
- 2.12. pause Solenoid burn preventive designal
- 2.13. Function of administrator password
- 2.14. Function of change from interface capacity for starter and pauseper(15A), ACB input, and block to high capacity
- 2.15. Input of generator pauseper function when there perceives not MPU signal in normal operation

#### 3. Capacity and function

- 3.1. Control power supply: 8~35Vdc, Consumption voltage: below 5W on standby, 360W on maximum
- 3.2. Speed perception: MPU detection 0~7,000Hz, 3~20Vac
- 3.3. Detection of commercial power: Max. 500Vac, 3 Phase 4 Wire 380/220Vac or single Phase 220Vac
- 3.4. Automatic operation signal: commercial power or dry contact
- 3.5. Fault detection:10, Alert:4
- 3.6. Operating electricity instrumentation and scope accuracy: 3 Phase 4 Wire

| NO. | Instrumentation item               | Range          | Accuracy |
|-----|------------------------------------|----------------|----------|
| 1   | L-L (Line to line Voltage)         | 30 ~ 500Vac    | ± 1%     |
| 2   | L-N (Phase to phase Voltage)       | 10 ~ 300Vac    | ± 1%     |
| 3   | A (Line current)                   | 0 ~ 6.5A       | ± 1%     |
| 4   | Hz (Frequency)                     | 45 ~ 65Hz      | ± 1%     |
| 5   | PF (Power factor)                  | -0.3 ~ +0.3    | ± 1%     |
| 6   | kW (Active power)                  | 0 ~ 99999kW    | ± 1%     |
| 7   | kVAR (Reactive power)              | 0 ~ 99999kVAR  | ± 1%     |
| 8   | kVA (Rated apparent power)         | 0 ~ 99999kVA   | ± 1%     |
| 9   | kWh (Quantity of active power)     | 0 ~ 99999kWh   | ± 1%     |
| 10  | kVARh (Quantity of Reactive power) | 0 ~ 99999kVARh | ± 1%     |

#### 4. Circumstance

- 4.1. Operating Temperature: -10°  $\sim$  40°C
- 4.2. Storage Temperature: -24°  $\sim$  45°C
- 4.3. Relative Humidity: 0%  $\sim$  90% Noncondensing
- 4.4. Vibration : amplitude-0.35mm, frequency-0~30Hz
- 4.5. Maximum Operating Altitude: 3,000m
- 4.6. Maximum Storage Altitude: 4,500m
- 4.7. Installment inner area where no existence of influences of dust and salt

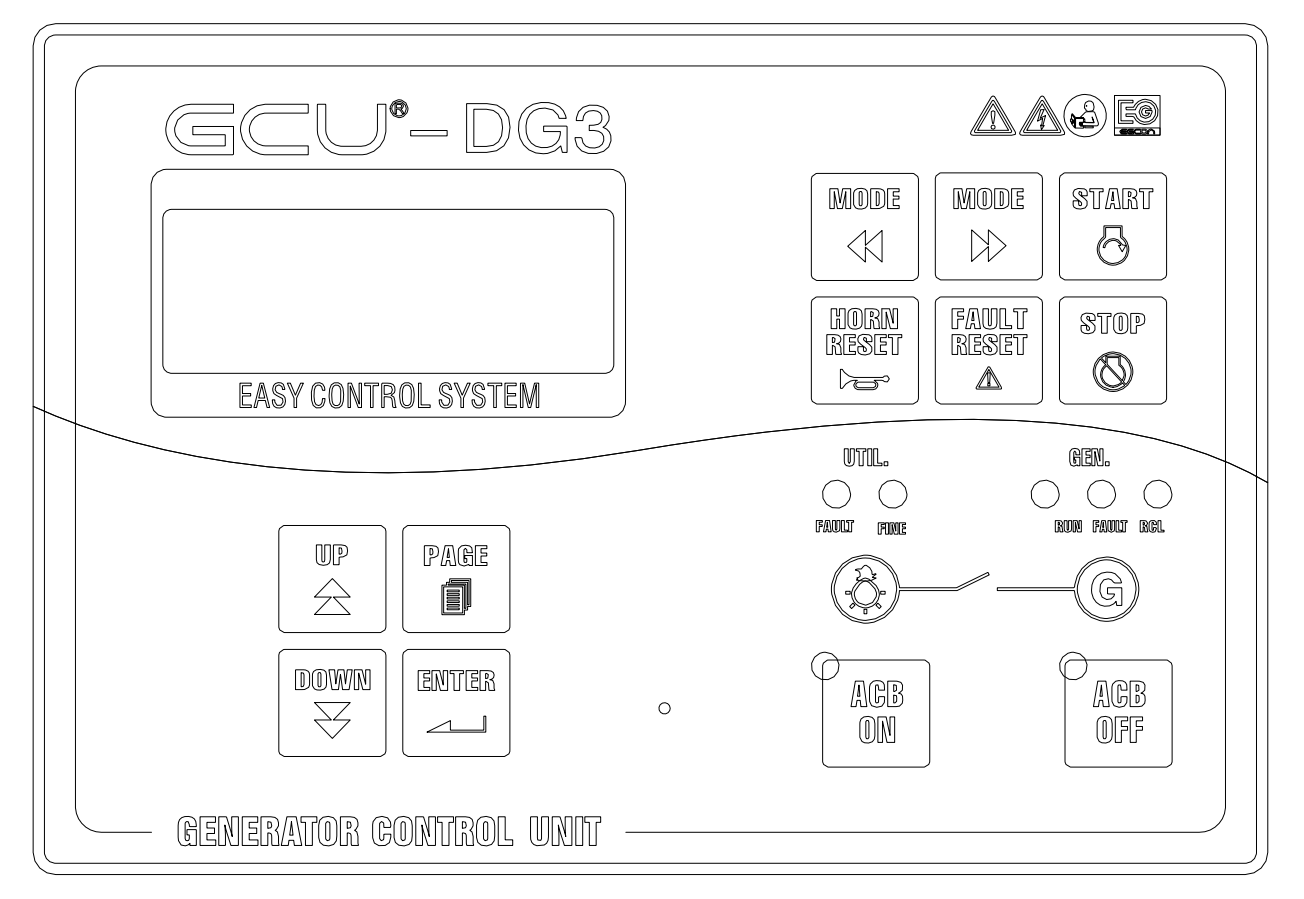

#### 5. Functions of Control Switch

### GCU -DG3 User's Guide

#### EGCON Co,. Ltd

|                | (1) Operation Control Switch                                                                                  | (2) Controling switch for setting change |                                                                                                    |  |  |  |
|----------------|----------------------------------------------------------------------------------------------------|------------------------------------------|----------------------------------------------------------------------------------------------------|--|--|--|
|                | MODE<br>MODE<br>MODE<br>MODE                                                                                  |                                          | UP<br>AGE<br>DOWN<br>V<br>UP<br>DOWN<br>UP<br>DOWN<br>UP<br>DOWN<br>UP<br>L<br>UP<br>DOWN<br>UP<br>L<br>UP<br>DOWN<br>L<br>UP<br>L<br>UP<br>D<br>UP<br>D<br>UP<br>D<br>UP<br>L<br>UP<br>L<br>UP<br>D<br>UP<br>L<br>UP<br>D<br>UP<br>D<br>UP<br>D<br>UP<br>D<br>UP<br>L<br>UP<br>D<br>UP<br>D<br>D<br>UP<br>D<br>D<br>D<br>D<br>D<br>D<br>D<br>D<br>D<br>D<br>D<br>D<br>D |  |  |  |
| MODE           | Switch for turning to the left in<br>operation mode<br><off> - <mnu> - <ato> - <r-m></r-m></ato></mnu></off>  |                                          | Increasing change of setting, Changing in operation mode                                                                                                    |  |  |  |
| MODE           | Switch for turning to the right in<br>operation mode<br><off> - <mnu> - <ato> - <r-m></r-m></ato></mnu></off> | Down                                     | Decreasing change of setting,<br>Changing in operation mode                                                                                                    |  |  |  |
| START          | Generator start switch in MNU(manual<br>mode)                                                                 | Page                                     | Only in <off> Mode, transferring to setting page</off>                                                                                                    |  |  |  |
| STOP           | Generator pause switch in MNU(manual mode)                                                                    |                                          | Save after setting change                                                                                                    |  |  |  |
| HORN<br>RESET  | Buzzer pause switch when detecting fault, Lamp Test Function when OFF mode                                    |                                          |                                                                                                    |  |  |  |
| FAULT<br>RESET | Fault Reset Button                                                                                            |                                          |                                                                                                    |  |  |  |

|            | (3) ACB Control Switch                                                                                                   | (4) Lamp                                      |                                                                                                    |  |  |
|------------|----------------------------------------------------------------------------------------------------|-----------------------------------------------|----------------------------------------------------------------------------------------------------|--|--|
|            | ACB<br>ON<br>OFF                                                                                                    |                                               | UTTUL. GLEM.<br>O O O O<br>FANOLIT FUNCE BOOM FANOLIT BAGIL                                                                                                    |  |  |
| AGB<br>OFF | Blocking ACB in MNU(manual mode),<br>ACB block indicating lamp                                                           | UTTL.                                         | Fault: lighting when commercial<br>electricity is abnormal, Normal:<br>lighting when commercial electricity<br>is normal                                                                                                    |  |  |
| AGB<br>ON  | Blocking ACB in MNU(manual mode),<br>ACB block indicating lamp, input is<br>impossible when operation voltage is<br>low. | GIEN.<br>OOOOOOOOOOOOOOOOOOOOOOOOOOOOOOOOOOOO | Operation: lighting when generation<br>is in operation, Fault: lighting when<br>there detecting all sorts of faults.<br>Remote: lighting when selecting<br>remote operation mode(GCU control<br>is not in operation when selecting) |  |  |

#### 6. LCD Display

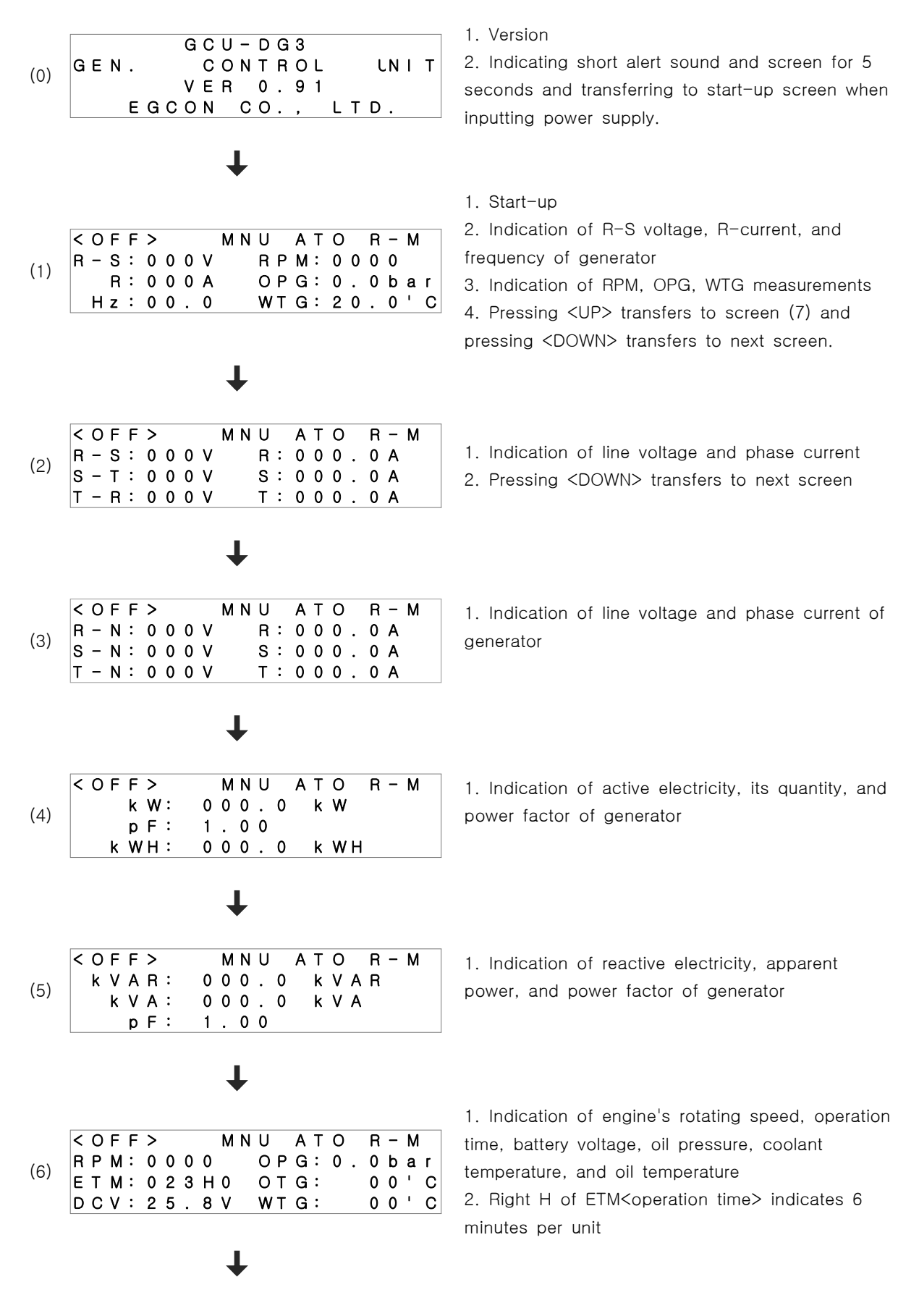

| <<br>N<br>P | 0<br>0<br>0 | F<br>r<br>w | F<br>m<br>e | ><br>a<br>r | 1 | R<br>S<br>T | M<br>-<br>- | N<br>N<br>N | U<br>:<br>: | P<br>P<br>P | A<br>0<br>0 | T<br>W<br>W | O<br>e<br>e<br>e | r<br>r<br>r | R      | -<br>0<br>0 | M<br>N<br>N<br>N |
|-------------|-------------|-------------|-------------|-------------|---|-------------|-------------|-------------|-------------|-------------|-------------|-------------|------------------|-------------|--------|-------------|------------------|
|             |             |             |             |             |   |             |             | ŀ           |             |             |             |             |                  |             |        |             |                  |
| <<br>1      | 0<br>:      | F<br>6      | F<br>3      | ><br>Q      | x | 4           | м<br>:      | N<br>4      | U<br>8      | х           | A           | Т           | 0<br>7           | :           | R<br>5 | -<br>1      | M<br>X           |

I. Indication of normal state of phase voltage of commercial electricity

Indication of (OPTION) output
 Pressing <UP> transfers to previous screen.

3. Pressing <DOWN> transfers to screen (1).

\* Indication of OPG and WTG differs according to option setting.

| <<br>R | С<br>-<br>Н | F<br>S<br>R<br>Iz   | F<br>:<br>: | ><br>0<br>0<br>0 | ) (<br>) (<br>) ( | 000000 | V<br>A<br>0 | МІ |              | U<br>R P<br>O P<br>W T | A<br>M<br>G<br>G | T<br>:<br>: | 0<br>0<br>2 | 0<br>0      | R<br>0<br>0      | –<br>0<br>b<br>0 | M<br>ar<br>'C |
|--------|-------------|---------------------|-------------|------------------|-------------------|--------|-------------|----|--------------|------------------------|------------------|-------------|-------------|-------------|------------------|------------------|---------------|
| <<br>R | С<br>–<br>Н | ) F<br>S<br>R<br>Iz | F<br>:<br>: | ><br>0<br>0      |                   |        | V<br>A<br>0 | МІ | N  <br> <br> | U<br>R P<br>O P<br>W T | A<br>M<br>G<br>G | T<br>:<br>: | 0<br>0      | 0<br>0<br>0 | R<br>0<br>N<br>F | –<br>0<br>F      | М             |

#### 7. Structures

- 7.1. Dimension : W240 \* H172 \* D62 (mm).
- 7.2. Panel Cutting : W211 \* H158.
- 7.3. Treatment Hall : W226 \* H58
- 7.4. Weight : 약 1kg
- 7.5. Appearance drawing

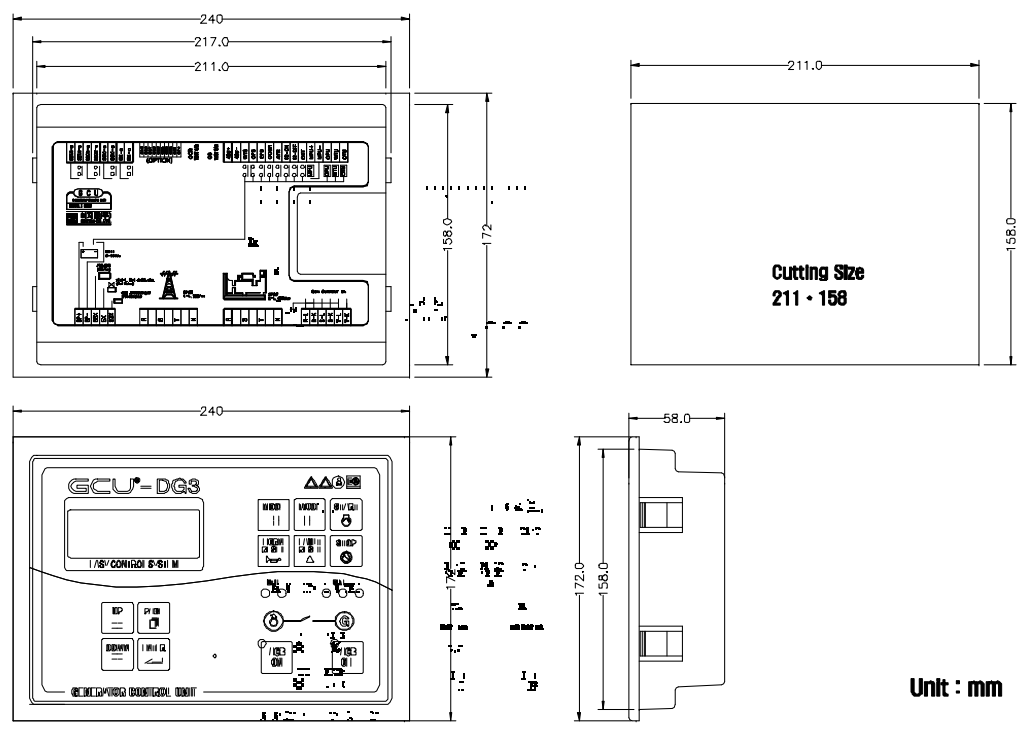

#### 8. Preparations before use

8.1. Connect input and output socket of GCU-DG3 with circuit diagram 1 and 2 to circuit.

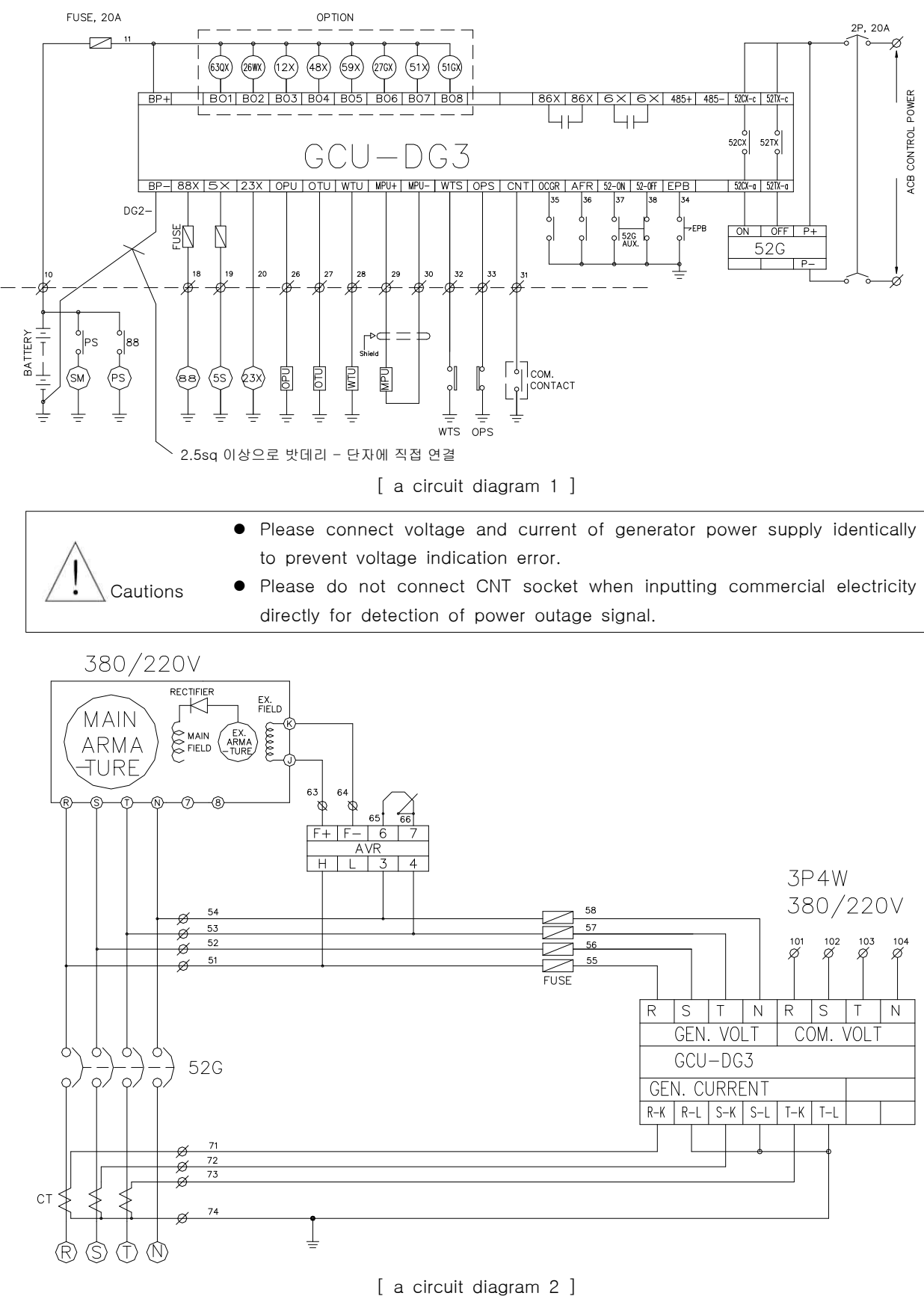

8.2. Please set option setting of GCU-DG3 fitting to generator.

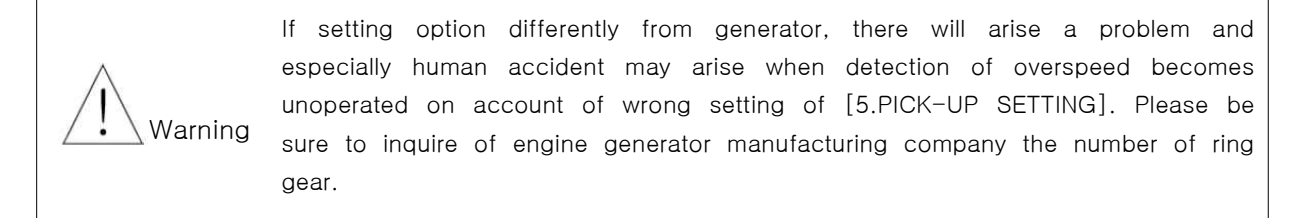

\*\* Alarm machine make sound when input and output sockets of GCU are different from drawing and there will be indication of 'fault' on LCD when there are wrong parts.

#### 9. Connection Socket and Capacity

| Name of socket     | Explanation                              | Formality                                    |
|--------------------|------------------------------------------|----------------------------------------------|
| BP+, BP-           | Input of control power supply            | DC 8~35V , 15A                               |
| 88x                | Starter output                           | BP+ Voltage output, 15A on maximum           |
| 5x                 | pauseper output                          | BP+ Voltage output, 15A on maximum           |
| 23x                | Preheating output                        | BP+ Voltage output, 15A on maximum           |
| COM. Power R S T N | Input of commercial electricity          | 3P4W, 380/220Vac                             |
| GEN. Power R S T N | Input of generator power supply          | 3P4W, 380/220Vac                             |
| R-L, R-K           | Input of L, K of R in generator<br>CT    | 5Aac                                         |
| S-L, S-K           | Input of L, K of S in generator<br>CT    | 5Aac                                         |
| Т-L, Т-К           | Input of L, K of T in generator<br>CT    | 5Aac                                         |
| 52TX-c, 52TX-a     | ACB TRIP interface                       | Dry contect, AC250V, 15A (2sec)              |
| 52CX-c, 52CX-a     | ACB CLOSE interface                      | Dry contect, AC250V, 15A (2sec)              |
| 86X-c, 86X-a       | Fault indication interface               | Dry contect, AC250V, 10A                     |
| 6X-c, 6X-a         | Engine operating indication<br>interface | Dry contect, AC250V, 10A                     |
| WTS                | Input of over-temperature interface      | NORMAL OPEN , DC- Connection                 |
| OPS                | Input of oil pressure switch             | NORMAL CLOSE, DC- Connection                 |
| EPB                | Input of emergency pause switch          | NORMAL OPEN, DC- Connection                  |
| OCGR               | Input of overvoltage relay               | NORMAL OPEN, DC- Connection                  |
| AFR                | Input of potential fault                 | NORMAL OPEN, DC- Connection                  |
| 52-ON, 52-OFF      | Input of ACB blocking signal             | DC- 연결(Connection)                           |
| CNT                | Automatic operation interface            | Operation when connecting AUTO<br>Mode to DC |
| MPU+, MPU-         | Input of magnet pick-up(MPU)             | Shield cable must be earthing.               |
| OPU                | Input of oil pressure sensor             | Use of VDO oil pressure sensor               |
| WTU                | Input of coolant temperature             | VDO and DongNam company, please              |
|                    | sensor                                   | refer to standard                            |
| ОТИ                | Input of oil temperature sensor          | refer to standard                            |
| 486+, 485-         | Communication connecting socket          | Shield cable must be earthing.               |

- CT L socket (R-L, S-L, T-L) is connected. For separate use, please use after opening case.

#### 10. Signals and Marks

- GCU : GENERATOR CONTROL UNIT
- ETS : How to supply power supply to solenoid when pauseping
- ETR : How to supply power supply to solenoid when operating
- 86X : Fault indicating relay
- 6X : Operation indicating relay
- 23X : Preheating relay
- 52G : ACB
- SM : Operation motor
- PS : Pinion Solenoid
- 88 : Operation assistance magnet
- IDLE SPEED : The lowest speed of engine without assistance of engine operation motor

- MPU : MAGNETIC PICKUP
- RPM : Rotating speed system
- 5S : pause Solenoid
- 88X : Operation output relay
- EPB : Emergency pause button
- OPU : Oil pressure sensor
- OTU : Oil temperature sensor
- WTU : Water Temperature Sensor
- OPS : Oil pressure switch
- WTS : Water temperature switch

#### 11. Manual Operation

11.1. Use of operation mode setting button, setting operation mode to <MNU>(manual mode)

- 11.2. Pressing operation button to operate engine
  - (1) Please check engine stopping method in case that only motor operates and engines does not operate.
  - (2) When engine is in operation, please press RPM and there will be an indication of oil pressure measurement in OPG(For use of OPS, indication will be OPG: OFF)
  - (3) When actual engine speed and RPM are different, please insert measurement correctly in <5. PICK-UP SETTING> of option setting after pausing engine. (The number of ring gear is different according to engine manufacturing company.)
  - (4) Starter motor circuit is blocked in over IDLE SPEED.
  - (5) When starting engine, starter output is blocked as oil pressure switch operates without input of IDLE SPEED after OST time.
  - (6) RUN lamp is lighted and 6X operates after operation of engine and input of IDLE SPEED signal.
  - (7) When oil pressure switch of OFT time is not open in IDLE SPEED, engine will pause after detection of low voltage.
  - (8) When signal for engine rotating speed and oil pressure switch are not open, starter output is blocked after 7 seconds of starter output.
  - (9) When oil pressure switch operates without IDLE SPEED signal, output of starter motor is
- 11.3. Engine pause
  - (1) Engine is paused when pressing pause button or setting MODE to OFF by pressing operation mode.
  - (2) In normal operation of engine, engine is paused when pressing EPB or engine protective circuit or generator protective circuit(OVR) operates.

#### 12. Automatic operation

- 12.1. Setting operation mode to <ATO>
- 12.2. When commercial electricity is in outage, engine operates after SDT time.
- 12.3. When commercial electricity is in outage and it is returned, engine does not start and SDT time initializes.
- 12.4. When electricity is in outage, there comes output of battery "+" in 23X and it is blocked in over IDLE SPEED.
- 12.5. When starter output operates and it can not reach to IDLE SPEED, engine fault will be detected and it will pause after GCU pauses 3 times for 7 seconds.
- 12.6. When starter output operates and oil pressure switch is open, starter output will be blocked after OST time.
- 12.7. When engine is in normal operation, RUN LAMP will be in outage.
- 12.8. When there is normal detection of generator power supply, ACB will be input after waiting time.
- 12.9. When commercial electricity is returned in normal operation of engine, engine will pause after blocking ACB, preparing for re-outage in CDT time and cooling engine.
- 12.10. When commercial electricity is in outage in CDT operation, there will be input of ACB and initialization of CTD immediately.

#### 13. Remote Operation

- 13.1. Please connect 485 link line.
- 13.2. Please select <R-M> in operation mode.
- 13.3. All operations are possible in computer except in GCU.

#### 14. Protection Control Drive test of Engine Generator

14.1. Movement when fault and alarm operate(When protection equipment is operating, RESET after pressing buzzer pause.)

| Detected items                                | Engine pause         | 86X, BUZZER |  |  |  |  |  |
|-----------------------------------------------|----------------------|-------------|--|--|--|--|--|
| overspeed, low-voltage, over-temperature,     |                      | 0           |  |  |  |  |  |
| operation failure                             | operation failure    |             |  |  |  |  |  |
| Overvoltage, voltage unbalance, low and high  | BASE GEN STOP        | $\bigcirc$  |  |  |  |  |  |
| frequency                                     | (Selectable)         | 0           |  |  |  |  |  |
| EPB                                           |                      | 0           |  |  |  |  |  |
| low-voltage, over-current, current unbalance, | GEN PUN (Salactable) | 0           |  |  |  |  |  |
| OCGR, AFR                                     | GEN HON (Selectable) | U           |  |  |  |  |  |
| Over-temperature alarm, low-voltage alarm,    |                      | 0           |  |  |  |  |  |
| low and over-voltage battery                  |                      | U           |  |  |  |  |  |

14.2. EPB ( EMERGENCY PUSH BUTTOM ) Emergency pause test

- (1) Confirmation of engine operation, RUN LAMP lighting of GCU, and normal RPM.
- (2) Press EPB
- (3) GEN FLT LAMP lights, alarm sounds, and engine pauses.
- (4) Press buzzer pause, unfasten EPB, and press RESET.

| * * * E R R O R M E S S A G E * * *                       | <ul> <li>Screen when input of EPB</li> <li>Indication that pressing HORN RESET button</li> </ul> |
|-----------------------------------------------------------|--------------------------------------------------------------------------------------------------|
| EPB ERROR<br>HOEN RSEST PRESS<br>* * * ERRORMESSAGE * * * | - Transferring to start-up screen after pressing FAULT                                           |
| EPB ERROR<br>FAULT RSEST PRESS                            |                                                                                                  |

14.3. Over speed test( OVER SPEED )

► Detective measurement of overspeed has to be changed and tested that overspeed test is dangerous when increasing the number of engine rotating.

▶ Default of OVER SPEED SETTING in [ 7. OVERSPEED ] of SETTING MANU [ 6. GEN-PROTECTIVE SET ] is 2150RPM and if changing the Default to 1800RPM, then GCU will be recognized as overspeed. Therefore it is necessary to return 1800RPM to the Default after test.

- > Test operates through pressing overspeed test switch.(Pressing more than a second)
  - (1) Operate engine.
  - (2) Confirm RUN Lamp lighting and RPM of ECU.
  - (3) Recognizing overspeed, lighting GEN FLT Lamp after setting time, sounding alarm, and pausing engine.
  - (4) LCD Screen indicates OVER SPEED ERROR\_MESSAGE.
  - (5) When pressing buzzer and resetting, it will return to normal state.
- 14.4. Low Oil Pressure Test
  - (1) When oil pressure switch operates after engine starting, output of starter motor becomes blocked and when oil pressure switch is closed, pause output of ETS TYPE becomes blocked.
  - (2) Setting to oil pressure switch.
    - 1) Start engine.
    - 2) Confirm RUN LAMP lighting and RPM of ECU.
    - 3) Interface OPS socket.
    - 4) Lighting GEN FLT Lamp after setting time, sounding alarm, and pausing engine.
    - 5) LCD Screen indicates OPS ERROR\_MESSAGE.
    - 6) Reset after pressing buzzer pause button.
    - 7) Setting to oil pressure sensor.
    - 8) Start engine.
    - 9) Confirm RUN LAMP lighting and RPM of GCU.
    - 10) Interface or open OPU socket.
    - 11) Lighting GEN FLT Lamp after setting time, sounding alarm, and pausing engine.
    - 12) LCD Screen indicates OPS ERROR\_MESSAGE.
    - 13) Reset after pressing buzzer pause button.
- 14.5. HIGH WATER TEMPERATURE Test. ( WTS )
- (1) Setting to over-temperature switch
  - 1) Start engine.
  - 2) Confirm RUN LAMP lighting and RPM of GCU.
  - 3) Interface WTS socket.
  - 4) Lighting GEN FLT Lamp after setting time, sounding alarm, and pausing engine.
  - 5) LCD Screen indicates WTS ERROR\_MESSAGE.

6) Reset after pressing buzzer pause button.

- (2) Setting to temperatrue sensor.
  - 1) Start engine.
  - 2) Confirm RUN LAMP lighting and RPM of GCU.
  - 3) Interface or open WTU socket.
  - 4) Lighting GEN FLT Lamp after setting time, sounding alarm, and pausing engine.
  - 5) LCD Screen indicates WTS ERROR\_MESSAGE.
- 6) Reset after pressing buzzer pause button.
- 14.6. START Fail Teat . ( OVER CRANKING )
  - 1) This changes mode automatically and let engine not operate.
  - 2) This unlights commercial electricity or interface CNT socket.
  - 3) Starter output after SDT time.
  - 4) Lighting of OCL Lamp and buzzer alarm after 3 times of 7-second start and 7-second pause.
  - 5) LCD Screen indicates OVER CRANK ERROR\_MESSAGE.
  - 6) Reset after pressing buzzer pause button.
  - 7) Deleting all things that let engine not operate and returning to normal state.

14.7. Other tests for fault are similar as above.

#### 15. Modification of Option Setting

15.1. Setting to option setting mode

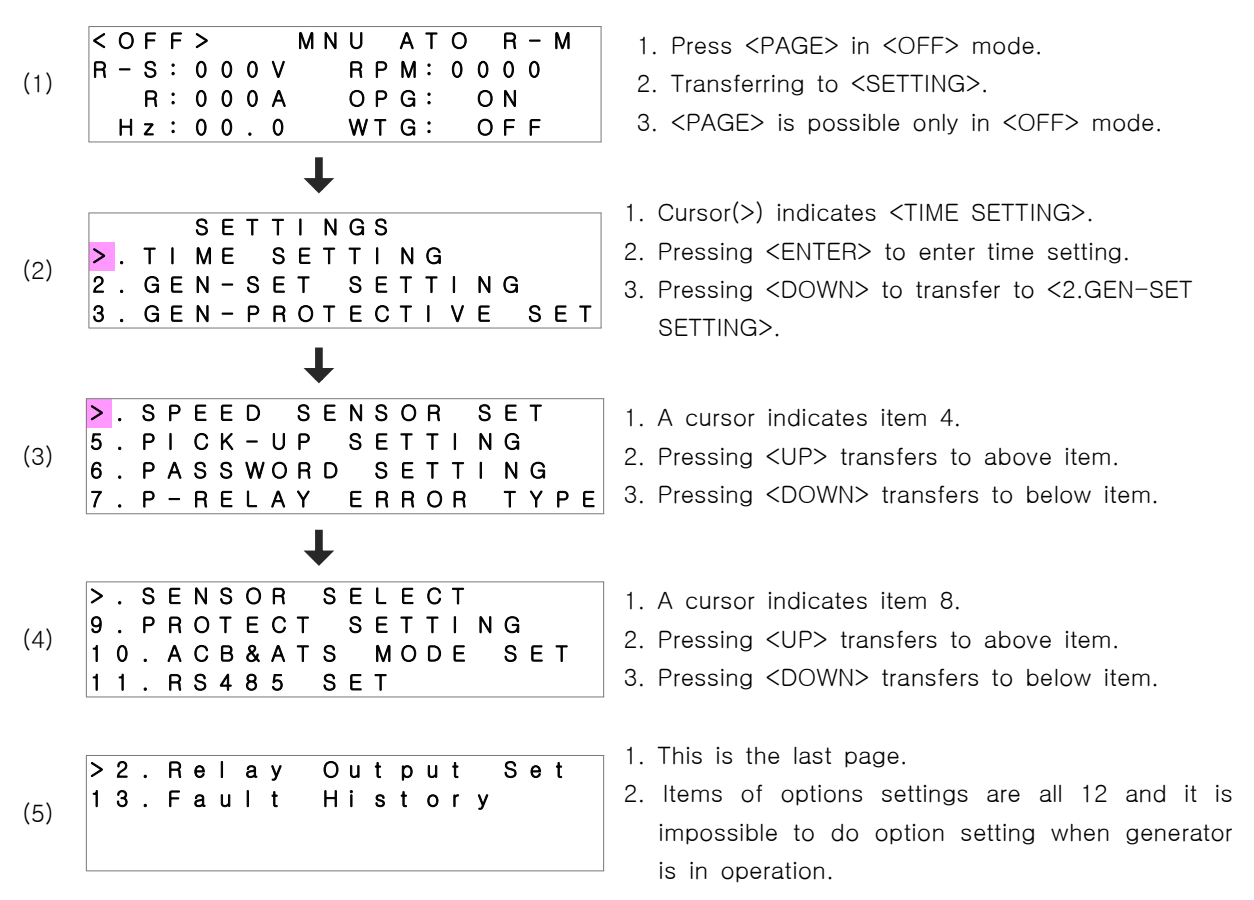

15.2. After setting value of option, setting value of <GEN-SET SETTING> appears and method to set is all same.

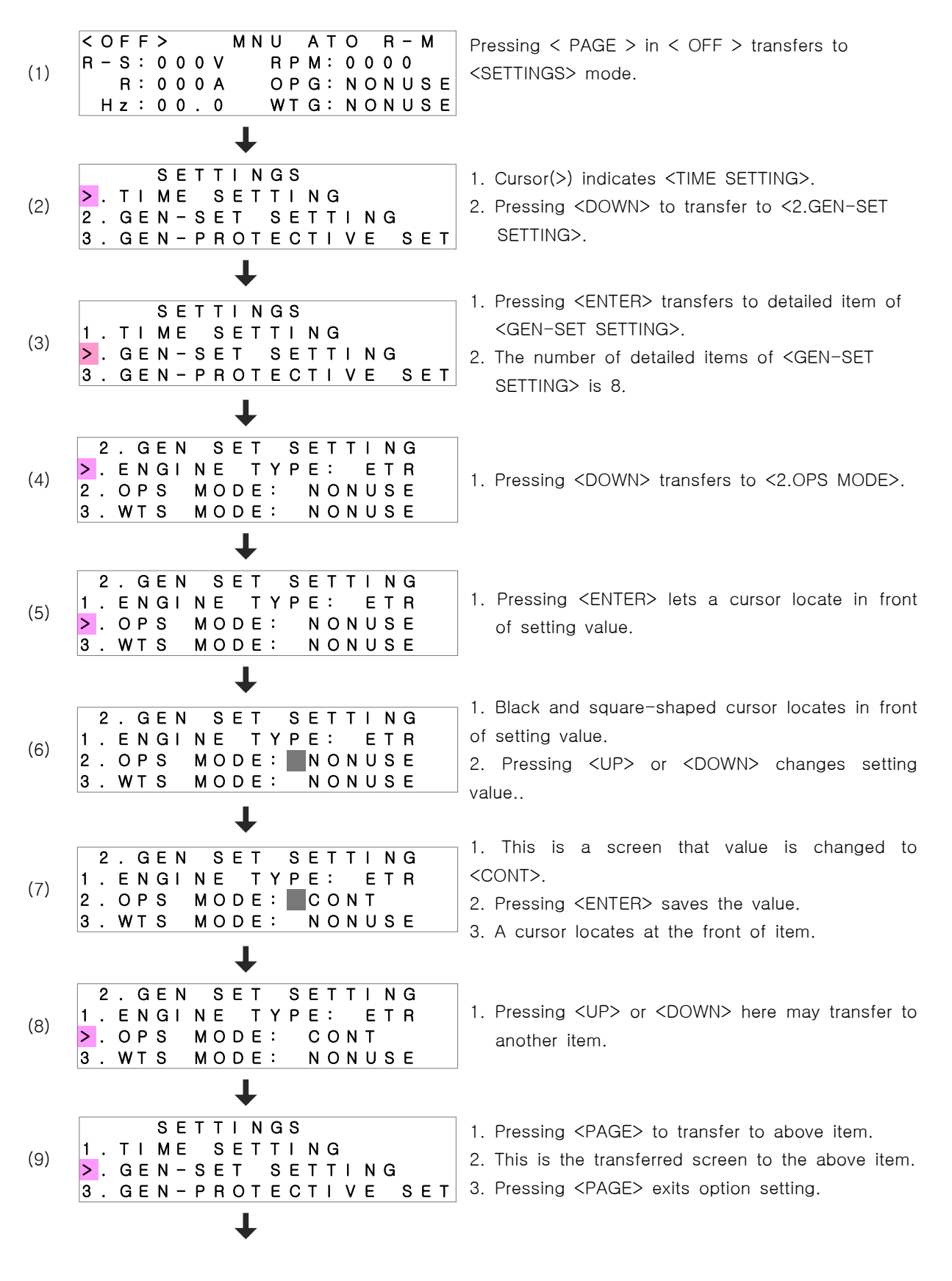

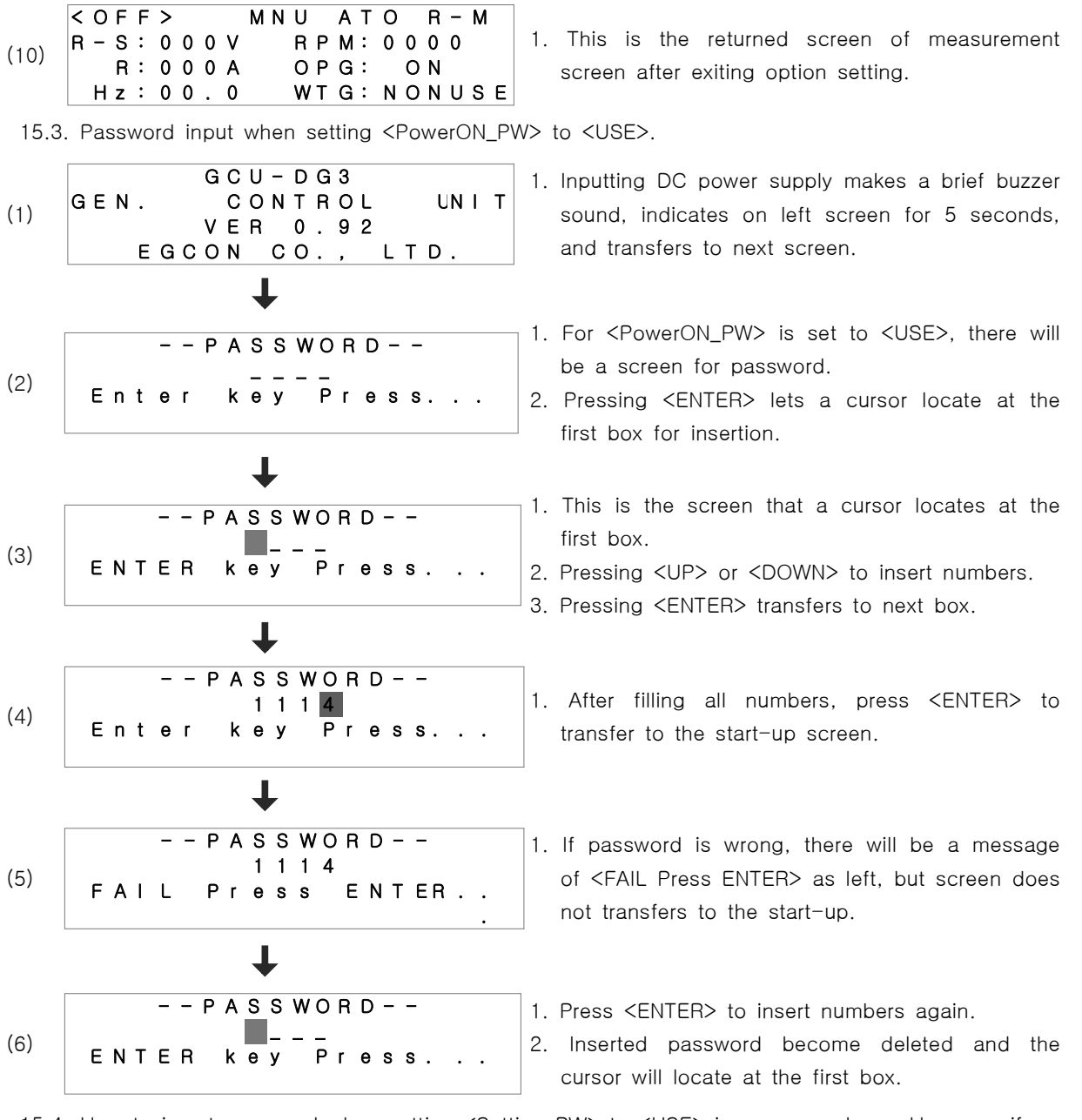

15.4. How to insert password when setting <Setting\_PW> to <USE> is same as above. However, if pressing <PAGE> when inserting wrong password transfers to start-up screen.

#### 16. SETPOINT

16.1. TIME SETTING

| NO. | Menu        | Explanation                                                         | Range   | Default |
|-----|-------------|---------------------------------------------------------------------|---------|---------|
| 1   | SDT         | Waiting time for starting                                           | 0~60sec | 3 sec   |
| 2   | CDT         | Waiting time for pausing                                            | 0~60min | 5 sec   |
| 3   | OST         | Blocking time of starting output after pressing oil pressure switch | 0~60sec | 5 sec   |
| 4   | OFT         | Waiting time for detection of oil pressure                          | 0~60sec | 5 sec   |
| 5   | UDT         | Waiting time for detection of low-voltage                           | 0~60sec | 5 sec   |
| 6   | STOP        | Output time for ETS-typed pause                                     | 0~60sec | 5 sec   |
| 7   | MAX CRK_T   | Starting output time                                                | 0~60sec | 7 sec   |
| 8   | ACB OPEN_T  | Waiting time for ACB blocking in automatic mode                     | 0~60sec | 5 sec   |
| 9   | ACB CLOSE_T | Waiting time for ACB input in automatic mode                        | 0~60sec | 5 sec   |
| 10  | B_LED ON    | Unlight time after lighting LCD backlight                           | 0~60min | 2 min   |
| 11  | BZ STOP_T   | Blocking time of alarm sound                                        | 0~60min | 2 min   |

#### 16.2. GEN-SET SETTING

| NO. | Menu                                               | Explanations and setting scopes                                                                                                    | Default |
|-----|----------------------------------------------------|----------------------------------------------------------------------------------------------------|---------|
| 1   | ENGINE TYPE                                        | <ul><li>ETR : A type that engine operates when power supplies to oil solenoid.</li><li>ETS : A type that engine pauses when power supplies to oil solenoid.</li></ul> | ETR     |
| 2   | OPS MODE<br>(Detection of oil<br>pressure)         | SWITCH: Switch use with fault detecting typeSENSER: Sensor use with fault detecting typeNONUSE: Not using fault detecting type                                        | NONUSE  |
| 3   | WTS MODE<br>(Detection of<br>water<br>temperature) | SWITCH : Switch use with fault detecting type<br>SENSER : Sensor use with fault detecting type<br>NONUSE : Not using fault detecting type                             | NONUSE  |
| 4   | CT RATIO                                           | CT ratio setting (5/5A~5000/5A)                                                                                                    | 50/5A   |
| 5   | START RPM                                          | RPM setting for starting output (400~800RPM)                                                                                                    | 600RPM  |
| 6   | START OIL_P                                        | Setting of oil pressure of starting output (3~6bar)                                                                                                    | 3.0bar  |
| 7   | COM UVR                                            | Voltage setting of commercial power outage checking                                                                                                    | 170V    |
| 8   | COM POWER                                          | USED : Checking commercial power outage with outage<br>signal<br>NONUSE : Using outage signal as input of CNT socket                                                  | USED    |

#### 16.3. GEN-PROTECTIVE SET

| NO. | Menu         | Explanations                                                       | Setting Scope | Default Value |
|-----|--------------|--------------------------------------------------------------------|---------------|---------------|
| 1   | GEN UVR      | Detective setting of low-voltage                                   | 70~ 220 Vac   | 180.0 Vac     |
| 2   | OPE. UVR     | Waiting time for low-voltage detection                             | 0 ~ 59 sec    | 5 sec         |
| 3   | GEN OVR      | Setting of over-voltage detection                                  | 100~ 300 Vac  | 235.0 Vac     |
| 4   | OPE. OVR     | Waiting time for over-voltage detection                            | 0 ~ 59 sec    | 1 sec         |
| 5   | GEN OCR      | Setting of over-current detection                                  | 2.0 ~ 8.0     | 5 A           |
| 6   | OPE. OCR     | Waiting time for over-current detection                            | 0 ~ 59 sec    | 5 sec         |
| 7   | OVER SPEED   | Setting of overspeed                                               | 1000~2500 RPM | 2150          |
| 8   | OPE SPEED    | Waiting time for overspeed detection                               | 0 ~ 59 sec    | 0 sec         |
| 9   | Wrn OIL_P    | Setting of low-oil alarm                                           | 1.0 ~ 9.9 bar | 3.0 bar       |
| 10  | Err OIL_P    | Setting of low-oil fault                                           | 1.0 ~ 9.9 bar | 1.5 bar       |
| 11  | OPE OIL_P    | Waiting time for low-oil fault                                     | 0 ~ 59 sec    | 1 sec         |
| 12  | Wrn WATER    | Setting of over-temperature alarm                                  | 40 ~ 110 °C   | 90 °C         |
| 13  | Err WATER    | Setting of over-temperature detection                              | 40 ~ 110 ℃    | 100 °C        |
| 14  | OPE WATER    | Waiting time for over-temperature detection                        | 0 ~ 59 sec    | 5 sec         |
| 15  | HIGH BATT    | Setting of battery overvoltage                                     | 20 ~ 40 Vdc   | 30 Vdc        |
| 16  | LOW BATT     | Setting of battery low-voltage                                     | 08 ~ 25 Vdc   | 08 Vdc        |
| 17  | OPE BATT     | Waiting time for battery overvoltage<br>and low-voltage detections | 0 ~ 59 sec    | 5 sec         |
| 18  | CURR UNBAL   | Setting of detective scope of<br>current unbalance                 | 10 ~ 99 %     | 30 %          |
| 19  | OPE C_UNBAL  | Waiting time for detection of<br>current unbalance                 | 0 ~ 59 sec    | 5 sec         |
| 20  | VOLT UNBAL   | Setting of detective scope of voltage unbalance                    | 10 ~ 99 %     | 30 %          |
| 21  | OPE V_UNBAL  | Waiting time for detection of voltage unbalance                    | 0 ~ 59 sec    | 5 sec         |
| 22  | Gen Freq MAX | Setting of over-frequency detection                                | 50 ~70 Hz     | 70 Hz         |
| 23  | Gen Freq MIN | Setting of low-frequency detection                                 | 45 ~ 60 Hz    | 45 Hz         |
| 24  | OPE Freq     | Waiting time for over-frequency<br>and low-frequency detection     | 0 ~ 59 sec    | 5 sec         |

#### 16.4. SPEED SENSOR SET

| NO. | Menu    | Explanation                                                                           | Default                  |
|-----|---------|---------------------------------------------------------------------------------------|--------------------------|
| 1   | SENSOR  | VOLT : Speed sensor in generator<br>voltage<br>MPU : Speed sensor in Magnet<br>PickUp | VOLT                     |
| 2   | DISPLAY | Indicative unit for rotating speed                                                    | (RPM) Presently not used |

#### 16.5. PICK-UP SETTING

| NO. | Menu        | Explanation                                                          | Setting Scope | Default |
|-----|-------------|----------------------------------------------------------------------|---------------|---------|
| 1   | GEAR NUMBER | The number of MAGNET PICK-UP<br>SENSOR per rotating of generator(The | 0~ 255 EA     | 121 EA  |
|     |             | number of ring gear)                                                 |               |         |

#### 16.6. PASSWORD SETTING

| NO. | Menu             | Explanations and Setting Scope                                                                                                    | Default |
|-----|------------------|----------------------------------------------------------------------------------------------------|---------|
| 1   | Setting_PW       | USE : Using password in option setting<br>NONUSED : Not Using password in option setting                                                                     | NONUSED |
| 2   | PowerON_PW       | USE : Using password at the first start-up<br>(All operations are useless if not knowing password)<br>NONUSED : All operations are possible without password | NONUSED |
| 3   | Password         | : Changing password with pressing [DOWN]                                                                                                    | 1111    |
| 4   | VALUE<br>DEFAULT | Yes : Initializing all values of option setting<br>NO : Not initializing all values of option setting                                                        | NO      |

#### 16.7. P-RELAY ERROR TYPE

| NO. | Menu | Contents                                 | Explanations and Setting Scope                                                                                                    |
|-----|------|------------------------------------------|----------------------------------------------------------------------------------------------------|
| 1   | TYPE | Selection of<br>using relay<br>functions | INT. VAL - Using relay functions such as INT. VAL - UVR, OVR,<br>OCR<br>NONUSE - Not Using relay functions(only for detection of fault)<br>Default : (INT. VAL) |

#### 16.8. SENSOR SELECT

| NO. | Menu     | Explanation                                                                                                    | Setting Scope | Default |
|-----|----------|----------------------------------------------------------------------------------------------------|---------------|---------|
| 1   | OP MODEL | Selection of oil pressure sensor                                                                                                    | VDO           | VDO     |
| 2   | WT MODEL | Selection of water temperature sensor                                                                                                    | VDO, DONGNAM  | DONGNAM |
| 3   | OT MODEL | Selection of oil temperature sensor                                                                                                    | VDO, DONGNAM  | DONGNAM |
| 4   | OP CALIB | <ul> <li>Revision of oil pressure sensor value</li> <li>Value revision when using VDO sensor: unit<br/>is 0.3bar</li> </ul>                                                                      | -4.0 ~ 4.0bar | 0.0bar  |
| 5   | WT CALIB | <ul> <li>Revision of water temperature sensor value</li> <li>Value revision when using VDO sensor: unit<br/>is 3°C</li> <li>Value revision when using DONGNAM<br/>sensor: unit is 5°C</li> </ul> | -40 ~ 40℃     | ℃.0     |

#### 16.9. PROTECT SETTING

| NO. | Menu    | Detection                                                               | Setting Value                | Default  |
|-----|---------|-------------------------------------------------------------------------|------------------------------|----------|
| 1   | BASE    | Overspeed, over oil, over<br>temperature, start failure,<br>overvoltage | GEN RUN, GEN STOP<br>(주3 참고) | GEN STOP |
| 2   | UVR     | Detection of low-voltage                                                | GEN RUN, GEN STOP            | GEN RUN  |
| 3   | OCR     | Detection of over-current                                               | GEN RUN, GEN STOP            | GEN RUN  |
| 4   | OCGR    | Detection of over-current                                               | GEN RUN, GEN STOP            | GEN RUN  |
| 5   | AFR     | Detection of preliminary<br>fault input                                 | GEN RUN, GEN STOP            | GEN RUN  |
| 6   | CURR UN | Detection of current<br>unbalance                                       | USED , NONUSE                | USED     |

#### 16.10. ACB & ATS MODE SET

| NO. | Menu               | Setting Scope               | Default |
|-----|--------------------|-----------------------------|---------|
| 1   | ACB & ATS MODE SET | ACB, ATS, NONUSE, MCCB TRIP | ACB     |

16.11. RS485 SET

| NO. | Menu      | Setting Scope                                                | Default |
|-----|-----------|--------------------------------------------------------------|---------|
| 1   | ADDRESS   | Setting of communication address (1 ~ 16)                    | 1       |
| 2   | BAUD RATE | 9600bps                                                      | 9600bps |
| 3   | RS485 CK  | No : RS485 TEST nonuse<br>YES : RS485 TEST on - LCD indicate | NO      |

#### 16.12. Relay Output Set

| NO. | Menu | Setting Scope                                       | Default |
|-----|------|-----------------------------------------------------|---------|
| 1.  | RO1  | Output setting of indication relay for actual state | 63QX    |
| 2.  | RO2  | Output setting of indication relay for actual state | 26WX    |
| 3.  | RO3  | Output setting of indication relay for actual state | 12X     |
| 4.  | RO4  | Output setting of indication relay for actual state | 48X     |
| 5.  | RO5  | Output setting of indication relay for actual state | 59X     |
| 6.  | RO6  | Output setting of indication relay for actual state | 27GX    |
| 7.  | RO7  | Output setting of indication relay for actual state | 51X     |
| 8.  | RO8  | Output setting of indication relay for actual state | 51GX    |

#### - Setting lists and explanations

| NO. | Indication | Explanation                                      | Other |
|-----|------------|--------------------------------------------------|-------|
|     | 63QX       | Operation in fault of low oil                    |       |
|     | 26WX       | Operation in fault of over temperature           |       |
|     | 12X        | Operation in fault of overspeed                  |       |
|     | 48X        | Operation in fault of automatic mode start       |       |
|     | 59X        | Operation in fault of overvoltage                |       |
|     | 27GX       | Operation in fault of low voltage                | ×     |
|     | 51X        | Operation in fault of over current               |       |
|     | 51GX       | Operation in fault of over current               |       |
|     | 88X        | Operation in starting output                     |       |
|     | 5X         | Operation in pausing output                      |       |
|     | 5EX        | Operation in fault of emergency pause            |       |
|     | 51CX       | Operation in blocking input                      |       |
|     | 51TX       | Operation in blocking input                      |       |
|     | 23X        | Operation in preheating output                   |       |
|     | AFX        | Operation in preliminary fault input             |       |
|     | 27C        | Operation in normal commercial electricity       |       |
|     | 84G        | Operation in normal generating power supply      |       |
|     | 86X        | Operation in fault output of generator           |       |
|     | 14X        | Operation in above IDLE SPEED of generator       |       |
|     | 13X        | Operation in above SYNCHRO SPEED of generator    |       |
|     | L-M        | Operation when movement is manual mode.          |       |
|     | L-A        | Operation when movement is automatic mode.       |       |
|     | R-M        | Operation when remote control is manual mode.    |       |
|     | R-A        | Operation when remote control is automatic mode. |       |
|     | OFF        | Operation when movement mode is OFF.             |       |

#### 16.13. Fault History

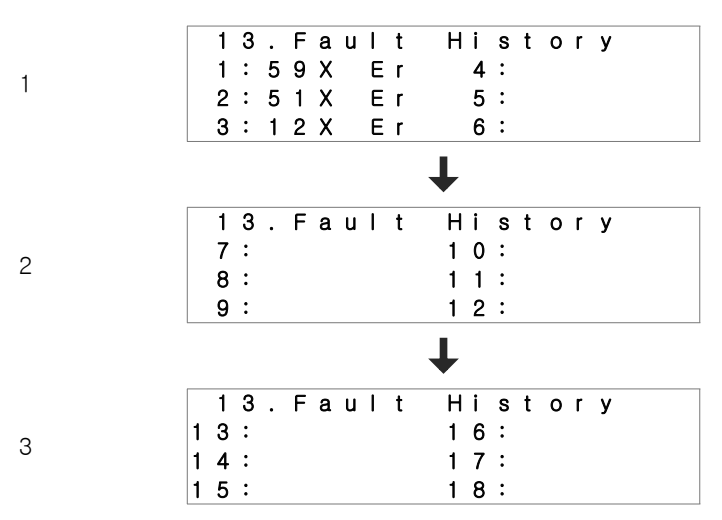

#### - Fault History

| NO. | Indication | Explanation                                                                                                    | Other |
|-----|------------|----------------------------------------------------------------------------------------------------|-------|
| 1   | 12X Er     | Fault of generator's overspeed                                                                                                  |       |
| 2   | 63Q_Er     | Fault of generator's low oil                                                                                                    |       |
| 3   | 63Q_Wa     | Alarm of generator's low oil                                                                                                    |       |
| 4   | 63Q_Op     | Open of generator's oil sensor<br>(In case that it can not detect oil sensor in the process of<br>generator operation.)         |       |
| 5   | 26W_Er     | Fault of generator's over temperature                                                                                           |       |
| 6   | 26W_Wa     | Alarm of generator's over temperature                                                                                           | ×     |
| 7   | 26W_Op     | Open of generator's temperature sensor<br>(In case that it can not detect oil sensor in the process of<br>generator operation.) |       |
| 8   | 48X Er     | Operation failure in automatic mode                                                                                             |       |
| 9   | 59X Er     | Fault of generator's overvoltage                                                                                                |       |
| 10  | 27X Er     | Fault of generator's low voltage                                                                                                |       |
| 11  | 51X Er     | Fault of generator's over current                                                                                               |       |
| 12  | 59X_Un     | Fault of generator's voltage unbalance                                                                                          |       |
| 13  | 51X_Un     | Fault of generator's current unbalance                                                                                          |       |
| 14  | OCGR Er    | Fault of over current                                                                                                    |       |
| 15  | AFR Er     | Detection of preliminary fault                                                                                                  |       |
| 16  | EPB Er     | Detection of emergency pause input                                                                                              |       |
| 17  | Low Bat    | Fault of battery's low voltage                                                                                                  |       |
| 18  | High Bat   | Fault of battery's overvoltage                                                                                                  |       |
| 19  | UFR Er     | Fault of generator's low frequency                                                                                              |       |
| 20  | OFR Er     | Fault of generator's over frequency                                                                                             |       |

#### 17. Specification table of GCU-DG3 Compatibility Gauge Sensor

| VDO OPU |       |           | Dong Nar    | m – WTU    | VDO -          | - WTU      |
|---------|-------|-----------|-------------|------------|----------------|------------|
|         | h a r | Resisting | temperature | Resistance | temperature(°C | Resistance |
| psi     | par   | value(Ω)  | (°C)        | (Ω)        | )              | (Ω)        |
| 0       | 0     | 10.00     | 30          | 170.00     | 38             | 240.00     |
| 15      | 1     | 27.00     | 35          | 135.00     | 40             | 226.75     |
| 30      | 2     | 44.00     | 40          | 110.00     | 46             | 200.25     |
| 45      | 3     | 61.00     | 45          | 92.00      | 51             | 173.75     |
| 60      | 4     | 78.00     | 50          | 78.00      | 54             | 160.50     |
| 75      | 5     | 95.00     | 55          | 66.00      | 60             | 134.00     |
| 90      | 6     | 112.00    | 60          | 56.00      | 65             | 114.00     |
| 105     | 7     | 129.00    | 65          | 47.00      | 71             | 94.00      |
| 120     | 8     | 146.00    | 70          | 41.00      | 76             | 78.00      |
| 135     | 9     | 163.00    | 75          | 35.00      | 79             | 70.00      |
| 150     | 10    | 180.00    | 80          | 32.00      | 85             | 60.50      |
| 165     | 11    | 197.00    | 85          | 28.03      | 90             | 51.00      |
| 175     | 12    | 208.33    | 90          | 24.05      | 96             | 45.00      |
| 190     | 13    | 225.33    | 95          | 20.08      | 98             | 42.00      |
| 205     | 14    | 242.33    | 100         | 16.10      | 104            | 36.00      |
|         |       |           | 105         | 12.10      | 110            | 30.00      |
|         |       |           | 110         | 8.10       | 115            | 24.00      |
|         |       |           | 115         | 4.10       | 118            | 21.00      |
|         |       |           | 120         | 0.10       | 121            | 18.00      |

#### 18. The Number of Major Engine Ring Gear

| Manufacturing                  | Engine Model | Ring Gear | Manufacturing | Engine     | Ring Gear |
|--------------------------------|--------------|-----------|---------------|------------|-----------|
| of engine                      |              | teeth     | of engine     | Model      | teeth     |
| JOHN DEERE                     | 3179D        | 142       | CATERPILLAR   | D399       | 183       |
|                                | 4039D        | 142       |               | DG399      | 183       |
|                                | 6059T        | 129       |               | G298       | 183       |
|                                | 6059TA       | 129       |               | D379       | 183       |
| PERKINS                        | 2006TWG2     | 158       |               | G379       | 183       |
|                                | 2006TG2A     | 158       |               | G342       | 151       |
|                                | 2006TTAG     | 175       |               | DB58       | 123       |
| DOOSAN<br>INFRACORE<br>(Daewoo | C2240        | 108       |               | 0846       | 156       |
|                                | DC24         | 108       |               | D349       | 151       |
|                                | DB33         | 122       |               | D348       | 151       |
|                                | DB58         | 122       |               | D346       | 151       |
|                                | DB33         | 129       |               | D34        | 152       |
|                                | P034TI       | 129       |               | 3306       | 156       |
|                                | DB58         | 129       |               | DE12T(I)   | 152       |
|                                | D1146(T)     | 146       |               | G333       | 156       |
|                                | P86TI        | 146       |               | D2840L,(E) | 160       |
|                                | 2156         | 146       |               | 3406       | 113       |
| Heavv                          | 2366         | 146       |               | 3409       | 113       |
| Industries)                    | DE12T        | 152       |               | 3412       | 136       |
|                                | P126TI       | 152       | CUMMINS       | NT855G6    | 118       |
|                                | D2848L,(E)   | 160       |               | L10        | 118       |
|                                | D2842L,(E)   | 160       |               | 6BT56G     | 159       |
|                                | D2840L,(E)   | 160       |               | 4BT39G     | 159       |
|                                | P158LE       | 160       |               | KT19G      | 142       |
|                                | P180LE       | 160       |               | KT50       | 159       |
|                                | P222LE       | 160       | HYUNDAI       | D6AZ       | 143       |
|                                |              |           |               | D6BR       | 129       |

#### 19. Failure Causes and Measures

| Statue                                       | Cause                                    | Soultions                                            |  |  |
|----------------------------------------------|------------------------------------------|------------------------------------------------------|--|--|
|                                              | DC blocker opens.                        | Close DC blocker.                                    |  |  |
| Dever supply is not                          | DC fuse disconnects.                     | Change to new fuse of same capacity.                 |  |  |
| working(Nothing can be                       | Wrong connection of wiring               | Correct wiring through referring circuit diagram.    |  |  |
|                                              | Battery discharges.                      | Use after charging battery more than 5 hours.        |  |  |
|                                              | Battery discharges.                      | Use after charging battery more than 5 hours.        |  |  |
| Start-up is not<br>working(Starting motor is | Fault of starting assistance magnet      | Use after changing start                             |  |  |
| not rotating).                               | Fault of starting motor                  | Use after changing start motor.                      |  |  |
|                                              | Wiring is not connected or               | Correct wiring through referring circuit             |  |  |
|                                              | wrongly connected.                       | diagram.                                             |  |  |
| Start-up is not                              | Fault of preheating plug                 | Use after changing preheating plug.                  |  |  |
| working(Starting motor is                    | Wrong setting of engine type             | Select ETR and ETS correctly after                   |  |  |
| rotatina).                                   | in option setting                        | inquiring of engine manufacturing                    |  |  |
|                                              |                                          | company.                                             |  |  |
|                                              | Wrona PICK-UP Setting in                 | Inserting the number ring gear correctly             |  |  |
| Start-up is not                              | option setting                           | after inquiring of engine manufacturing              |  |  |
| working(Start-up works,                      |                                          | company.                                             |  |  |
| but it is turned off soon)                   | Wiring of OPG is not                     | Correct wiring through referring circuit             |  |  |
|                                              | connected or wrongly                     | diagram.                                             |  |  |
|                                              | connected.                               |                                                      |  |  |
|                                              | Wiring of OPG is not                     | Correct wiring through referring circuit             |  |  |
|                                              | connected or wrongly                     | diagram.                                             |  |  |
| OPG alarm sounds when                        | connected.                               |                                                      |  |  |
| turning on power supply.                     | in option setting                        | Set OPS MODE correctly.                              |  |  |
|                                              | Not using proper sensor                  | For OPU, use product of VDO company.                 |  |  |
| The rotating number of                       | Wrong PICK-LIP Setting in                | Inserting the number ring gear correctly             |  |  |
| deperator is not correct                     | aption setting                           | after inquiring of engine manufacturing              |  |  |
|                                              |                                          | company.                                             |  |  |
|                                              | Wiring of PICK-UP is not                 | Correct wiring through referring circuit             |  |  |
| Congrator is operating                       | connected or wrongly                     |                                                      |  |  |
| but GEN RUN LAMP is                          | connected.                               |                                                      |  |  |
| not working                                  | Wiring of GEN.VOLT is not                | Correct wiring through referring circuit             |  |  |
| Hot working.                                 | connected or wrongly                     | diagram                                              |  |  |
|                                              | connected.                               |                                                      |  |  |
| Power value is not                           | Wrong CT RATIO Setting in option setting | Insert the number of used CT correctly.              |  |  |
| correct.                                     | Generator voltage input and              | Correct wiring through referring circuit             |  |  |
|                                              | CT input are different.                  | diagram.                                             |  |  |
| Indication of power factor                   | Second wiring of CT is                   | Correct wiring with drawing after                    |  |  |
| is not normal.                               | wrongly connected.                       | confirming polarity of CT.                           |  |  |
| Even though commercial                       |                                          | Correct wiring through referring circuit diagram.    |  |  |
| power supply is in outage,                   | Wrong COM POWER Setting                  |                                                      |  |  |
| automatic operation of                       | in option setting                        |                                                      |  |  |
| generator is not working.                    |                                          |                                                      |  |  |
|                                              | The value of generator                   | Make generator voltage normal through adjusting AVR. |  |  |
| No input of ACB                              | voltage is lower than the                |                                                      |  |  |
|                                              | value of UVR setting.                    |                                                      |  |  |